## Erneuern des eigenen Arbeitsplatzes über die User Tools

Mit dieser Maßnahme kann der eigene Arbeitsplatz restauriert werden. Dabei wird ein vorgegebenes Abbild des Betriebssystems (Image) vom Server auf den eigenen Arbeitsplatz geladen.

Der PC wird damit in einen definierten Ausgangszustand zurückversetzt.

Wenn der Computer nicht mehr ordnungsgemäß funktioniert können Probleme, die durch das Arbeiten mit der Software entstanden sind behoben werden. Führen Sie dazu folgende Schritte durch:

| Die zugehörige Software starten                                                                                                    | 🧖 Von Novell gelieferte Anwendungen für BroesslerH.Lehre 🔳 🗖 🔀                                                                                                    |
|----------------------------------------------------------------------------------------------------|----------------------------------------------------------------------------------------------------|
| Son Novell gelieferte Anwendungen<br>/Tools/Arbeitsplatz (diesen) erneuern klicken                                                                                                    | Datei       Bearbeiten       Anzeigen       Hilfe         Internet       KFZ         Ints       Internet         Mathematik       Mikroprozessor         Mikroprozessor       Mikroprozessor         Multimedia       OpenOffice         OpenOffice       Deep Burner 1.8.0         Programmieren       Sprachen         Sprachen       Sprachen         Sprachen       Schädlinge entfernen         Tools       TrueCrypt V 7.0a         1 Objekt(e) ausgewähn       Novell |
| <ul> <li>Ein Fenster erscheint mit den Daten zum eigenen PC.</li> <li>⇒ Image this Workstation</li> <li>klicken</li> <li>Beim nächsten Start des Computers wird damit ein neues Image aufgespielt.</li> <li></li></ul> | Vorkstation Image - Schueler         Novell.         Musterlösung         zwei         Vorkstation Name         R305A-P02         ZENworks Workstation Name         CN=R305A-P02.0U=EDV_0G3.0U=Arbeitsstationen.0         NDS User Name         Image this Workstation                                                                                                    |
| Die Meldung, die zur Sicherheit erscheint sofern<br>gewünscht mit <i>Ja</i> bestätigen.                                                                                                    | schuelerimage         Achtung:         Beim Imagen wird diese Arbeitsstation in den Ausgangszustand zurückgesetzt.         Alle lokal vorhandenen Daten werden gelöscht!         Der Vorgang kann einige Minuten dauern, es erfolgt ein automatischer Neustart!         Wollen Sie die Operation fortsetzen?                                                                                                    |